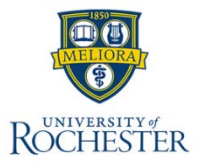

## **Time Off Requests for Mobile**

## **Request Time Off From a Mobile Device**

Employees can request time off using a mobile device.

- 1. Select Time Off.
- 2. Select Request Time Off.
- 3. Complete the **Request Time Off** page.
  - a. Select the type of time off request.
  - b. Enter a title or description of the request.
  - c. Select the start and end dates and save.
  - d. Select if partial day is applicable.
  - e. Enter any comments.
  - f. Select **Submit**.

| VACATION                         |                            |         |
|----------------------------------|----------------------------|---------|
| 547 hours                        |                            |         |
| Request title                    |                            |         |
| Family trip                      |                            |         |
| Start Date *<br>Jun 12, 2023     | End Date *<br>Jun 30, 2023 |         |
| Request partial day(s)           |                            |         |
| 152<br>Total hours requested off |                            |         |
| Comments                         |                            |         |
|                                  |                            | 0 / 150 |